## Pictorial Education of registration and submission of works in the Festival's site

**1**- Entering the **site** of The  $6^{th}$  Fadjr International Festival of Visual Arts <u>www.ivafestival.ir</u> (You can enter the site through 2 ways)

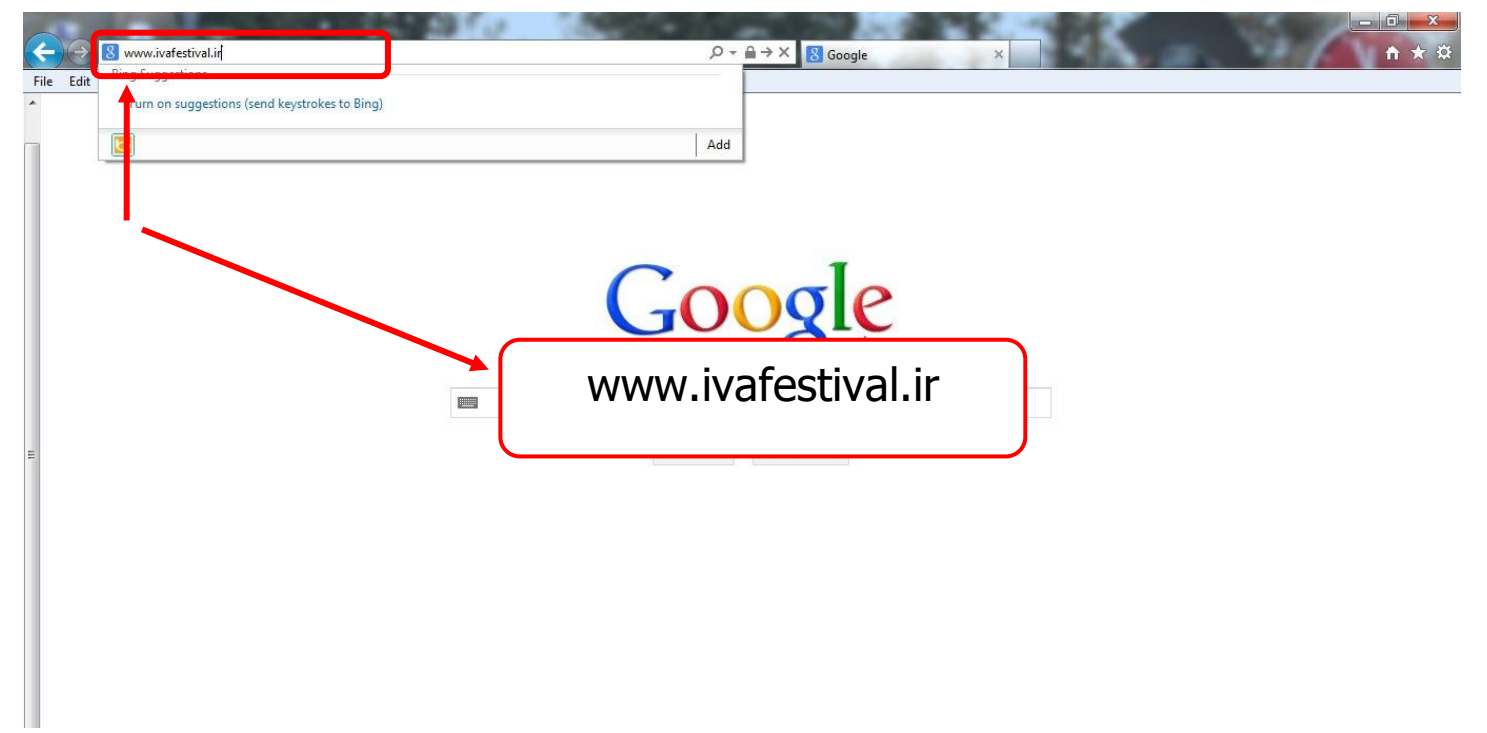

**2**- Entering to the English Section of the 6<sup>th</sup> Fadjr International Festival of Visual Arts.

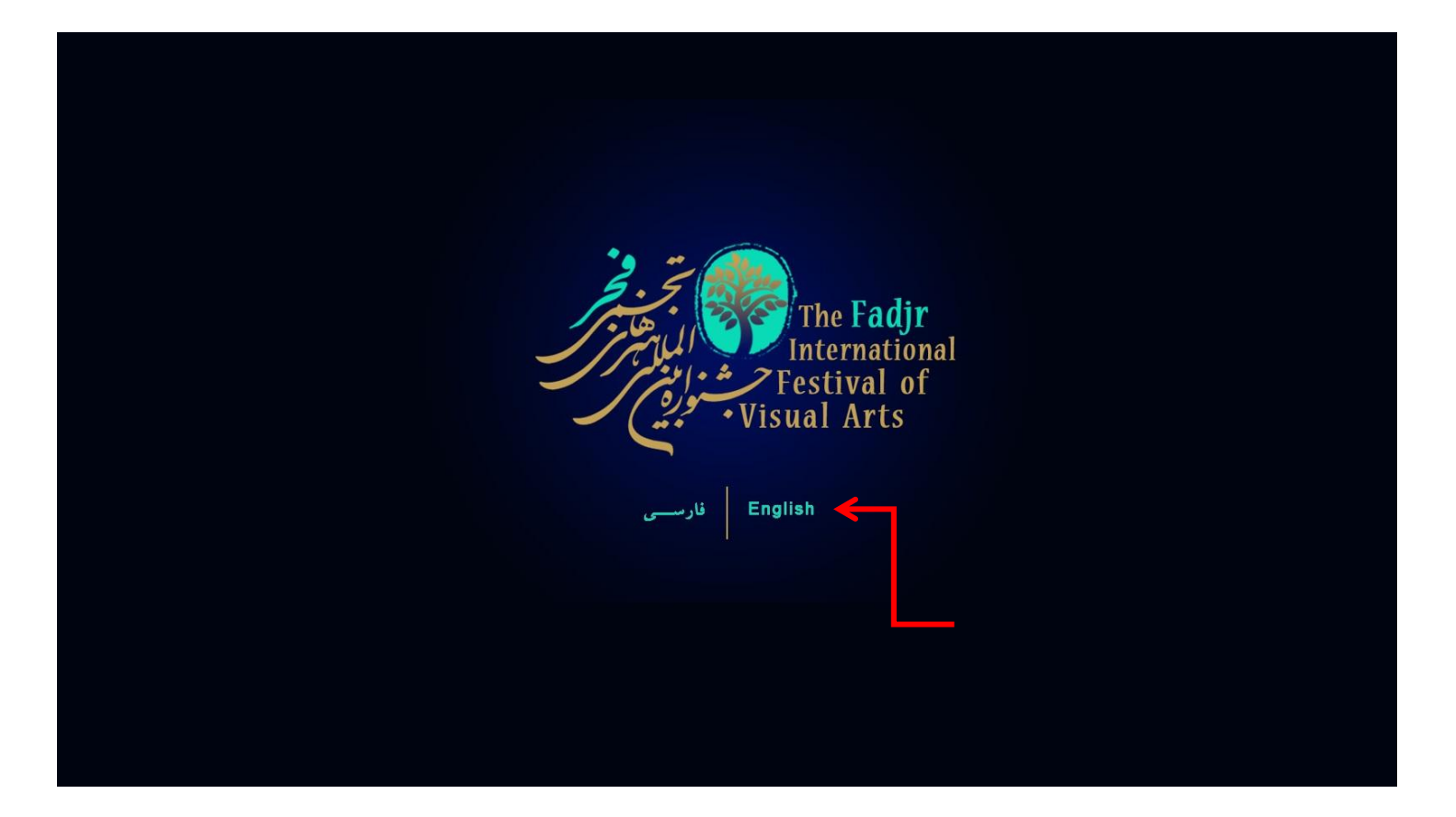

## **3-** If this is the first time that you want to register in the site, please click on the "Sign Up" button.

|                 | The 6 <sup>th</sup> Fadjr International International Sectional Arts          | national Section: Poster Design, Photography, 1<br>14 Februrary 2014 - Tehran | Illustration, Cartoon       |  |
|-----------------|-------------------------------------------------------------------------------|-------------------------------------------------------------------------------|-----------------------------|--|
| فارسـي) Persian |                                                                               |                                                                               | Sunday, 11 August 2013      |  |
| Home            |                                                                               |                                                                               |                             |  |
| Notice          | T                                                                             | -6 O                                                                          |                             |  |
| Contact Us      | In the name o                                                                 | of Creator of Deauties                                                        |                             |  |
| 4th.ivafestival | Gen                                                                           | neral Notice                                                                  |                             |  |
| 5th.ivafestival | The 6th Fadjr Interna                                                         | ational Festival of Visual Arts                                               |                             |  |
| Members Login   |                                                                               |                                                                               |                             |  |
| Username        | With the assistance of the Almighty God and through the he                    | eartwarming companion of the artists in the                                   | e field of visual arts, the |  |
| Password        | Directorate General of Visual Arts, Art Affairs Department of                 | f Ministry of Culture and Islamic Guidance,                                   | in collaboration with the   |  |
| Login           | Institute for Development of Contemporary Visual Arts and the                 | e Directorate General of Culture and Islamic (                                | Guidance of the provinces   |  |
| Providence      | Fadjr International Festival of Visual Arts from 3 to 24 February             | y 2014.                                                                       | plans to organize the our   |  |
| Sign Up         | In order to see the notice of The 6 <sup>th</sup> Fadjr International Festiva | val of Visual Arts please refer to " <b>Notice</b> " iter                     | m.                          |  |
| 🏄 🔘             |                                                                               |                                                                               |                             |  |

## 4- Please fill out the **personal information** form completely, then press **Submit** button.

| Hand                 | Personal Data:        |                     |                                          |      |  |
|----------------------|-----------------------|---------------------|------------------------------------------|------|--|
| Notice               | First Name            |                     |                                          |      |  |
| Contact Line         | Last Name             |                     |                                          |      |  |
| 4th Jordentical      | Father's Name         |                     |                                          |      |  |
| Sthumational         | Passport Namber       |                     |                                          |      |  |
| Marghary Louin       | Date of Sirth         | Year + / North + /  | Derr 🔹 📍                                 |      |  |
| Normoet S Login      | Gender                | © Male Econole      | •                                        |      |  |
| Coch enre            | Degree                |                     |                                          |      |  |
| Pasayord             | Course of Art & Study |                     |                                          |      |  |
|                      | Contact Info:         |                     |                                          |      |  |
| Forget any provveril | Final                 |                     |                                          |      |  |
| Ciam Lin             | Cell Thoma            |                     |                                          |      |  |
| sign op              | Tal                   |                     |                                          |      |  |
|                      | Country               | Please Select       | • •                                      |      |  |
| 4                    | City                  |                     | *:                                       |      |  |
| - AF (U)             |                       |                     |                                          |      |  |
|                      | Full Address          |                     |                                          | 1    |  |
|                      | Create a password     |                     |                                          |      |  |
|                      | Confirm Password      |                     |                                          |      |  |
|                      | Personal Photo        |                     |                                          |      |  |
|                      | Your Photo:           |                     | Brosses.                                 |      |  |
|                      | 10.000                | (IPG with RGB mode  | 300 x 400 Prod and not more than 100 KB) |      |  |
|                      | Nour ID Card          | <u>///</u>          | Barren                                   | 22 C |  |
|                      | a state in a bole to  | (TRC with RCE made  | and not more than 500 KB                 |      |  |
|                      | 10000000000000000     |                     |                                          |      |  |
|                      | Type the text a       | opearing in the mag | e and a second                           |      |  |
|                      | (Letter)              | are case-sensitive) | WINAME MAL                               |      |  |
|                      |                       | -                   |                                          |      |  |

**5-** After filling out the registration form, you can see this form to check your information. If your information is ok, press "**Send Work**" button.

| Fe Fe                               | estival of Visual Arts 3-24 Feb | orurary 2014 - Tehran |                           |
|-------------------------------------|---------------------------------|-----------------------|---------------------------|
| Username:                           | First & Last Name:              | Return रे   H         | ome ሰ 🕴 Sign out 🕻        |
| First Name:                         | Last Name:                      |                       |                           |
| Father's Name:                      | Date of Birth:                  |                       |                           |
| Gender:                             |                                 |                       | The faily                 |
| Degree:                             | Course of Art & Study:          |                       | Testinal of<br>Usual Arts |
| Cell Phone:                         | Tel.:                           |                       | and the                   |
| Country:                            | EMail:                          |                       |                           |
| City:                               |                                 |                       |                           |
| Full Address:                       |                                 |                       |                           |
|                                     |                                 |                       | Edit Data                 |
| To submit your work click on the li | nk below.                       |                       |                           |
|                                     | Send Work                       |                       |                           |

**6-** The page of the submission of works: please click on your art field. (There is no limitation in selecting other fields) and selecting fields (for example: Photography), then click on "Add" button.

|                                                                                                    | The 6 <sup>th</sup> Fadjr Interna<br>Festival of Visual                          | tional<br>Arts                    | International Section: Poster De<br>3 - 24 Februrary 2014 - Te   | esign, Photograj<br>e <b>hran</b> | ohy, Illustration, | . Cartoon     |
|----------------------------------------------------------------------------------------------------|----------------------------------------------------------------------------------|-----------------------------------|------------------------------------------------------------------|-----------------------------------|--------------------|---------------|
| Username:                                                                                                    |                                                                                  | First & Last Na                   | nme:                                                             | Return ไ                          | Home 🛍             | Sign out      |
| Works submitted to the Fes                                                                                                    | tival                                                                            |                                   |                                                                  |                                   |                    |               |
| I would like to participate in the                                                                                                    | e following sections                                                             |                                   |                                                                  |                                   |                    |               |
| Illustration                                                                                                    | Poster                                                                           | 🗖 Photograpi                      | hy                                                               | Carto                             | on                 |               |
|                                                                                                    |                                                                                  | Submit                            |                                                                  |                                   |                    |               |
| T                                                                                                    | he 6 <sup>th</sup> Fadjr Interna                                                 | tional                            | International Section: Poster                                    | Design, Photo                     | graphy, Illustrat  | tion, Cartoon |
| The second second secon | he 6 <sup>th</sup> Fadjr Interna<br>estival of Visual                            | tional<br>Arts                    | International Section: Poster<br>3 - 24 Februrary 2014 -         | Design, Photoj<br>Tehran          | graphy, Illustrat  | tion, Cartoon |
| Username:                                                                                                    | he 6 <sup>th</sup> Fadjr Interna<br>estival of Visual                            | tional<br>Arts<br>First & Last Na | International Section: Poster<br>3 - 24 Februrary 2014 -<br>ame: | Design, Photog<br>Tehran          | graphy, Illustrat  | tion, Cartoon |
| Username:                                                                                                    | he 6 <sup>th</sup> Fadjr Interna<br>estival of Visual                            | tional<br>Arts<br>First & Last Na | International Section: Poster<br>3 - 24 Februrary 2014 -<br>ame: | Design, Photog<br>Tehran          | graphy, Illustrat  | tion, Cartoon |
| Username:<br>Works submitted to the Festiva<br>I would like to participate in the form                                                                                                    | he 6 <sup>th</sup> Fadjr Interna<br>estival of Visual<br>al<br>pllowing sections | tional<br>Arts<br>First & Last Na | International Section: Poster<br>3 - 24 Februrary 2014 -<br>ame: | Design, Photog<br>Tehran          | graphy, Illustrat  | tion, Cartoon |
| Username:<br>Works submitted to the Festiva<br>I would like to participate in the for                                                                                                    | he 6 <sup>th</sup> Fadjr Interna<br>estival of Visual<br>al<br>plowing sections  | tional<br>Arts<br>First & Last Na | International Section: Poster<br>3 - 24 Februrary 2014 -<br>ame: | Design, Photog<br>Tehran          | graphy, Illustrat  | tion, Cartoon |

## 7- In this page, please enter your works information and the photo of your works, finally press "Submit".

| <ul> <li>Participation is open</li> </ul>                                                                  | to all                                                                                                    |                                                                      |
|----------------------------------------------------------------------------------------------------|----------------------------------------------------------------------------------------------------|----------------------------------------------------------------------|
| Each artist can partic                                                                                     | ipate in this section with a maximum of (7) photos                                                                                                    |                                                                      |
| The photos must hav                                                                                        | e been taken from March 2012 onward, and must not have been entered                                                                                                    | the previous Fadir International festivals.                          |
| • It is preferable for th                                                                                  | e artists to refrain from submitting works that have entered other domesti                                                                                                    | c festivals and competitions.                                        |
| · The processing of the                                                                                    | e photos must not be in a manner as to exclude them from the definition o                                                                                                    | f documentary.                                                       |
| . The submission of w                                                                                      | orks in this section is in digital form. For this reason, there is no need for a                                                                                                    | rtists to print their works.                                         |
| · The volume of submi                                                                                      | tted file should be minimum 2 and maximum 4 MB (in size with a file exter                                                                                                    | nsion of JPG in RGB mode.                                            |
| · Completion of the for                                                                                    | m and submission of works is construed as the full acceptance of the Fest                                                                                                    | ival's terms and conditions by the artist.                           |
| . The data on the regi                                                                                     | stration form and the title of the works will be used in publications and the                                                                                                    | exhibitions. For this reason the responsibility for accuracy of the  |
| data shall be with the                                                                                     | participants.                                                                                                    |                                                                      |
| <ul> <li>The organizers shall</li> </ul>                                                                   | have the tight to use the exhibited works for the book and other publicatio                                                                                                    | n and publicity items as well as data bank and exhibition subject to |
| mentioning the name of                                                                                     | of the artist.                                                                                                    |                                                                      |
| <ul> <li>The Festival's book s</li> </ul>                                                                  | hall be presented to the winners .                                                                                                    |                                                                      |
| <ul> <li>All participants whose</li> </ul>                                                                 | e works have been selected for exhibition shall receive a certificate of parti                                                                                                    | cipation.                                                            |
| <ul> <li>All the material and s</li> </ul>                                                                 | piritual rights belong to the author of the works.                                                                                                    |                                                                      |
| <ul> <li>In case of violation of</li> </ul>                                                                | f the terms and conditions, the works shall be eliminated from any stage of                                                                                                    | I the exhibition and stripped of its rights.                         |
| <ul> <li>Decision on continue</li> </ul>                                                                   | ncies chall be with the Secretary Coneral of the Fectival                                                                                                    |                                                                      |
| a la contange                                                                                              | nues shar be with the test elary deneral of the resultat.                                                                                                    |                                                                      |
| Press the ENTER key a                                                                                      | fter entering the requested data about the work. After uploading the work                                                                                                    | s will be displayed on the Submitted Works page.                     |
| Press the ENTER key a                                                                                      | the entering the requested data about the work. After uploading the work                                                                                                    | s will be displayed on the Submitted Works page.                     |
| Press the ENTER key a                                                                                      | the entering the requested data about the work. After uploading the work                                                                                                    | s will be displayed on the Submitted Works page.                     |
| Press the ENTER key a                                                                                      | fter entering the requested data about the work. After uploading the work                                                                                                    | s will be displayed on the Submitted Works page.                     |
| Press the ENTER key a<br>Title of Artwork:<br>Date:                                                        | fter entering the requested data about the work. After uploading the work Year • *                                                                                                    | s will be displayed on the Submitted Works page.                     |
| Press the ENTER key a<br>Title of Artwork:<br>Date:<br>Place:                                              | fter entering the requested data about the work. After uploading the work     Year • *     *                                                                                                    | s will be displayed on the Submitted Works page.                     |
| Press the ENTER key a<br>Title of Artwork:<br>Date:<br>Place:<br>Installation mode:                        | Year  Select                                                                                                    | s will be displayed on the Submitted Works page.                     |
| Press the ENTER key a<br>Title of Artwork:<br>Date:<br>Place:<br>Installation mode:                        | Year  Select  Select                                                                                                    | s will be displayed on the Submitted Works page.                     |
| Press the ENTER key a<br>Title of Artwork:<br>Date:<br>Place:<br>Installation mode:<br>Artwork File:       | fter entering the requested data about the work. After uploading the work     Year • *     Select • *     Browse                                                                                                    | s will be displayed on the Submitted Works page.                     |
| Press the ENTER key a<br>Title of Artwork:<br>Date:<br>Place:<br>Installation mode:<br>Artwork File:       | the shart of whit the sected all general of the real and the work. After uploading the work  fer entering the requested data about the work. After uploading the work  Year • *  Year • *  Select • *  Browse  the The file must be in JPG, RGB mode and not more than 4096 MB. | s will be displayed on the Submitted Works page.                     |
| Press the ENTER key a<br>Title of Artwork:<br>Date:<br>Place:<br>Installation mode:<br>Artwork File:<br>No | the share of whit the sected any debetal of the real and the feature.<br>fter entering the requested data about the work. After uploading the work<br>Year • *<br>Year • *<br>Select • *<br>Browse<br>ster. The file must be in JPG, RGB mode and not more than 4096 MB.        | s will be displayed on the Submitted Works page.                     |

8- In this page, you can see the confirmation of your entered photo and information. In order to add more photos, click on "Add" button again or click on "Submit" button finally.

|                                   | The 6 <sup>th</sup> Fadjr Int<br>Festival of Vi | ernational International Se<br>sual Arts <sup>3-24 Februr</sup> | ection: Poster Design, Photography, Illustration<br>ary 2014 - Tehran | 1, Cartoon |
|-----------------------------------|-------------------------------------------------|-----------------------------------------------------------------|-----------------------------------------------------------------------|------------|
| Username:                         |                                                 | First & Last Name:                                              | Return 🐧   Home 💰                                                     | Sign out   |
| Works submitted to the Fes        | tival                                           |                                                                 |                                                                       |            |
| I would like to participate in th | e following sections                            |                                                                 |                                                                       |            |
| Illustration                      | Poster                                          | Photography                                                     | Cartoon                                                               |            |
| Photography                       |                                                 |                                                                 |                                                                       |            |
| Title: 1<br>Year: 20              | 11<br>113                                       |                                                                 |                                                                       |            |
|                                   |                                                 |                                                                 |                                                                       | Add        |
| it the photo or work's infor      | mation                                          | Submit                                                          |                                                                       |            |
|                                   |                                                 |                                                                 |                                                                       |            |
| Delete the photo                  |                                                 |                                                                 |                                                                       |            |

**9-** In this page, your panel is in the festival's site and to the end of festival's registration you can edit, complete and delete your personal information or your works information.

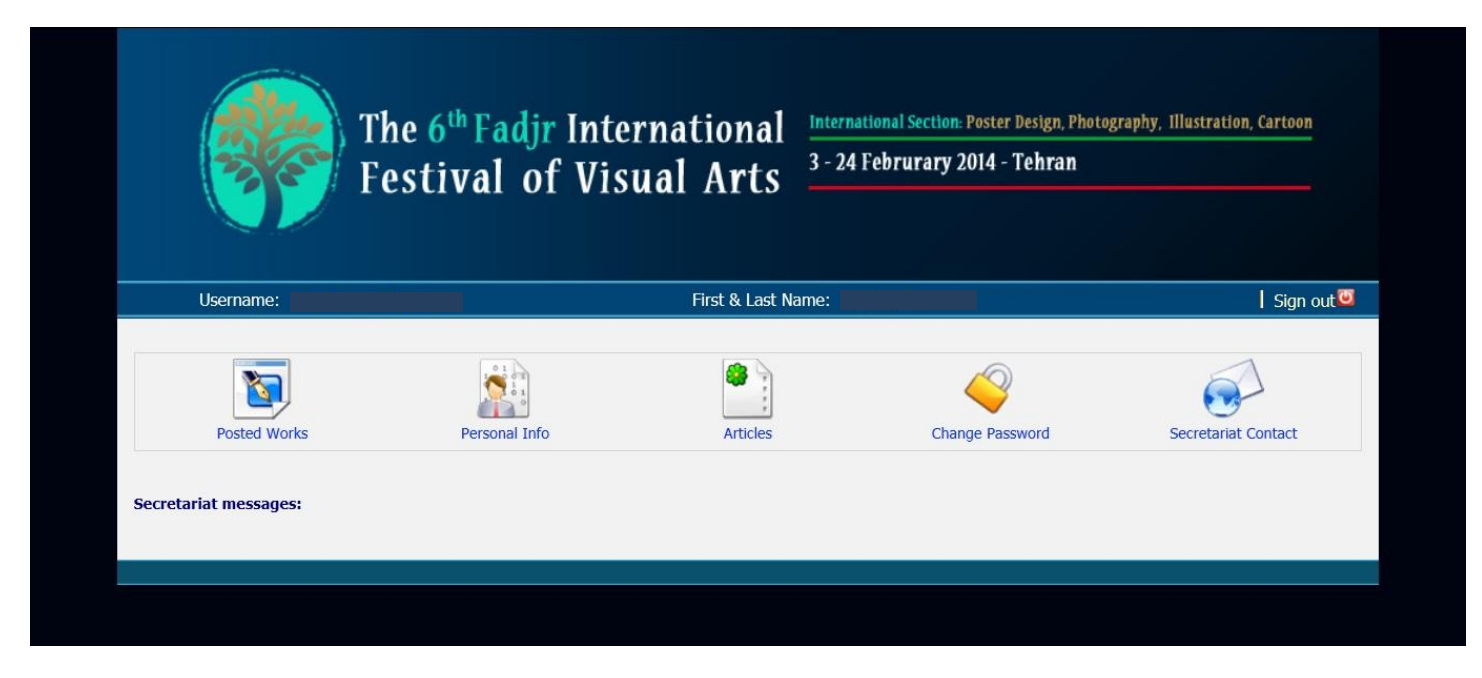

**10-** If you want to enter this page again (artist's panel) do as follow:

(Enter your email and Password and click on Login button)

|                    | The 6 <sup>th</sup> Fadjr International Of Visual Arts       International Section: Poster Design, Photography, Illustration, Cartoon         3 - 24 Februrary 2014 - Tehran                                       |
|--------------------|----------------------------------------------------------------------------------------------------|
| فارسـي) Persian    | Sunday, 11 August 2013                                                                                                    |
| Home               |                                                                                                    |
| Notice             | To the server of Country of New York                                                                                                    |
| Contact Us         | In the name of Creator of Deauties                                                                                                    |
| 4th.ivafestival    | General Notice                                                                                                    |
| 5th.ivafestival    | The 6th Fadjr International Festival of Visual Arts                                                                                                    |
| Members Login      |                                                                                                    |
| Username           | With the assistance of the Almighty God and through the heartwarming companion of the artists in the field of visual arts, the                                                                                     |
| Password           | Directorate General of Visual Arts, Art Affairs Department of Ministry of Culture and Islamic Guidance, in collaboration with the                                                                                  |
| Login              | Institute for Development of Contemporary Visual Arts and the Directorate General of Culture and Islamic Guidance of the provinces                                                                                 |
| Login              | And unough the active participation of artists, higher education centers and art associations and institutes, plans to organize the oth<br>Fadir International Festival of Visual Arts from 3 to 24 February 2014. |
| Forgot my password |                                                                                                    |
| Sign Up            |                                                                                                    |
| <i>i</i> 🖗         | In order to see the notice of The 6 <sup>th</sup> Fadjr International Festival of Visual Arts please refer to " <b>Notice</b> " item.                                                                              |
|                    |                                                                                                    |
|                    | Enter your email and Password and click on Login button                                                                                                    |